# How To: Migrate Blocked/Allowed Senders and Domains List from Proofpoint to Office365

This document is related to the migration from Proofpoint to Office365 for suspicious or spam emails.

## Export/Copy Safe Senders

- 1. Open the Microsoft Outlook desktop application or OWA (Outlook through the web).
- 2. Search for an email from spam\_digest@lynn.edublocked URL.
- 3. Click on Manage My Account.
- 4. Go to Lists on the Left toward the bottom.
- 5. Select Safe Senders List.
  - a. Highlight all email addresses/domains.
  - b. Right-click and click copy.
  - c. Open Microsoft Word, create a new document, and paste the text.
  - d. Ensure there is only one email address or domain name per line.
  - e. Go to the File Menu and click "Save As".
    - i. Under the file format pull-down menu, select the Plain Text (.txt) file type.
    - ii. Name the "SafeSenders " file and save it to a location you can find it in (Ex. Desktop).

### Export/Copy Blocked Senders

- 1. Open the Microsoft Outlook desktop application or OWA (Outlook through the web).
- 2. Search for an email from spam\_digest@lynn.edublocked URL.
- 3. Click on Manage My Account.
- 4. Go to Lists on the Left toward the bottom.
- 5. Select Blocked Senders List.
  - a. Highlight all email addresses/domains.
  - b. Right-click and click copy.
  - c. Open Microsoft Word, create a new document, and paste the text.

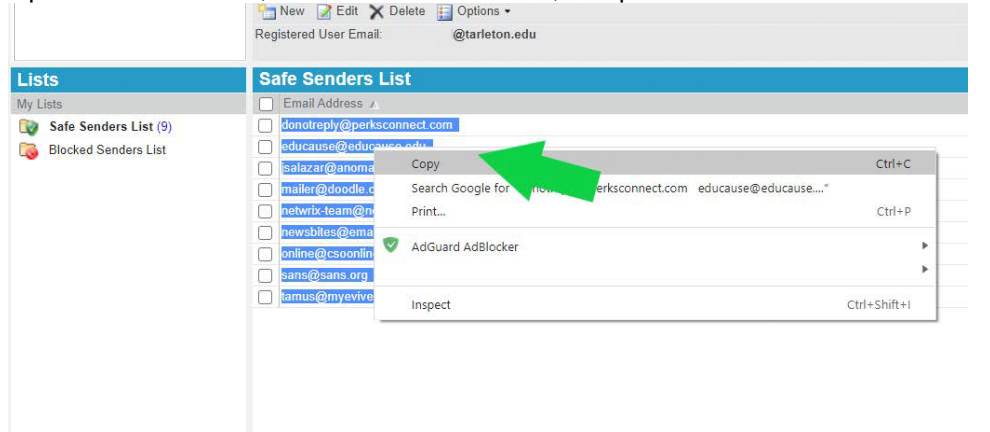

d.

Make sure that there

- is one email address or domain name per line.
- e. Go to the File Menu and click "Save As".
  - i. Under the file format pull-down menu, select the Plain Text (.txt) file type.
  - ii. Name the "BlockedSenders " file and save it to a location you can find it in (Ex. Desktop).

#### Import Using Outlook Desktop Application (Bulk Import supported using a txt file)

1. Open the Microsoft Outlook desktop application.

2. Go to Home Tab > Junk > Junk E-mail Options.

| Options | Safe Senders                  | Safe Recipients     | Blocked Senders      | International   |               |
|---------|-------------------------------|---------------------|----------------------|-----------------|---------------|
|         | Email from a<br>treated as ju | or domain           | names on your Sal    | fe Senders List | will never be |
| @2nd.n  | nd<br>uv©tamu.edu             |                     |                      | *               | Add           |
| - 39    | ,                             |                     |                      |                 | Edit          |
|         |                               |                     |                      |                 | lemove        |
|         |                               |                     | -                    | Impo            | t from File   |
|         |                               |                     |                      | Y Exp           | ort to File   |
| Also    | trust email from              | n my Contacts       |                      |                 |               |
| Auto    | matically add p               | eople I email to th | he Safe Senders List | 1               |               |
|         |                               |                     |                      |                 |               |
|         |                               |                     |                      |                 |               |
|         |                               |                     |                      |                 |               |
|         |                               |                     | OK                   | Cancel          | Apply         |

- 1. To import Safe Senders using the Safesenders.txt file that you created earlier, click the "Import from File" button.
  - a. Click on the Safe Senders Tab.
  - b. Find and select your file, then click open.
  - c. The addresses should appear in the Safe Senders list now. Click Apply. Then click ok.
  - d. Your Safe Senders list has now been imported.

|  |  | Add             |
|--|--|-----------------|
|  |  | Edit            |
|  |  | Remove          |
|  |  |                 |
|  |  |                 |
|  |  |                 |
|  |  |                 |
|  |  |                 |
|  |  | mport from File |
|  |  | Export to File  |
|  |  |                 |
|  |  |                 |

- 1. To import Blocked Senders using the BlockedSenders.txt file that you created earlier, click the "Import from File" button.
  - a. Click on the Blocked Senders Tab.
  - b. Find and select your file, then click open.
  - c. The addresses should appear in the Safe Senders list now. Click Apply. Then click ok.
  - d. Your Blocked Senders list has now been imported.

#### Import using OWA (Manual entry one by one)

- 1. Open OWA using a web browser on a computer by going to outlook.office.com
- 2. Log in with your Lynn username and password
- 3. Once logged in, click the gear in the upper right-hand corner.
  - a. In the search field, enter Junk. Select Safe senders and domains from the search results.
  - b. On the "Junk email" page under Safe senders and domains, click +Add.

- c. Copy the first address in your Safe Senders List file and paste it into the empty field. Make sure there are no spaces at the end of the address.
- d. Press enter to add the address to the list.
- 4. Repeat for the remaining addresses.
  - a. If you need to edit an address you have already entered, select it from the list and click the Pencil icon.
  - b. If you need to delete an address you have already entered, select it from the list and click the Trash Can icon.

| Set      | tings               | Layout            | Junk email                                                   |               | ×  |
|----------|---------------------|-------------------|--------------------------------------------------------------|---------------|----|
| 0        | Search settings     | Compose and reply | Safe condexe and domains                                     |               |    |
| <u> </u> | General             | Attachments       | Don't move email from these senders to my Junk Email folder. |               |    |
|          | Mail                | Rules             | + Add                                                        | ♀ Search list |    |
|          | Calendar            | Sweep             |                                                              |               |    |
| RR       | People              | Junk email        | joe@doe.com                                                  |               |    |
|          | View quick settings | Customize actions | 2nd.md                                                       | Ø             | Î. |
|          | fren galen bettings | Sync email        | aggiebuy@tamu.edu                                            | 0             | 1  |

- 1. Continue this process to import addresses into the Blocked Senders list.
  - a. In the search field, enter Junk. Select Blocked senders and domains from the search results.
  - b. On the "Junk email" page under Blocked senders and domains, click +Add.
  - c. Copy the first address in your Blocked Senders List file and paste it into the empty field. Make sure there are no spaces at the end of the address.
  - d. Press enter to add the address to the list.
- 2. Repeat for the remaining addresses.
  - a. If you need to edit an address you have already entered, select it from the list and click the Pencil icon.
  - b. If you need to delete an address you have already entered, select it from the list and click the Trash Can icon.

| Settings              | Layout                           | Junk email                                                                                       | $\times$ |
|-----------------------|----------------------------------|--------------------------------------------------------------------------------------------------|----------|
| Search settings       | Compose and reply<br>Attachments | Blocked senders and domains<br>Move email from these senders or domains to my Junk Email folder. |          |
| 🖾 Mail                | Rules                            | + Add Q Search list                                                                              |          |
| 🛗 Calendar            | Sweep                            |                                                                                                  |          |
| R <sup>R</sup> People | Junk email                       | blocked@somewhere.com                                                                            |          |